**YEAR 3-5** 

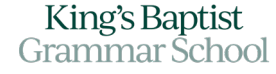

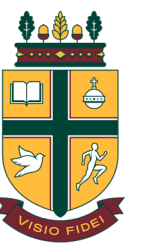

## How do I access the **SEQTA Engage - Parent Portal** on my mobile?

Instructions for parents on how to access King's SEQTA Engage Portal Page and their child's classes for King's@Home on a **mobile device**.

## Access SEQTA Engage Portal Page

Go to our school website: <u>https://www.kingsbaptist.sa.edu.au/</u> Then choose 'Current Parents' from the top right tab. Then go down to where it says '<u>SEQTA</u>'

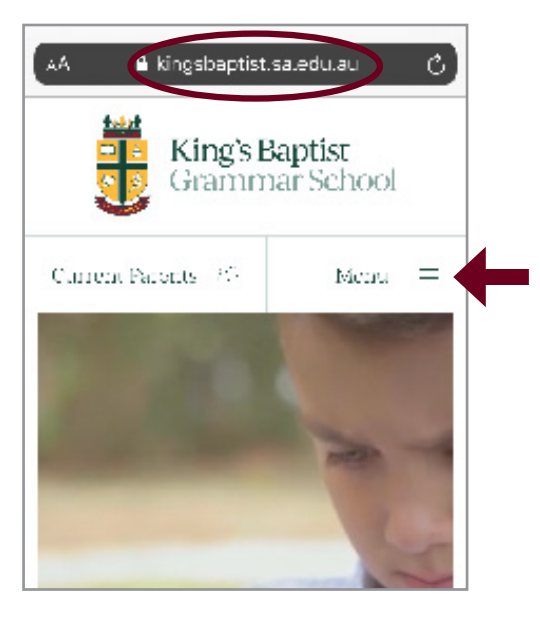

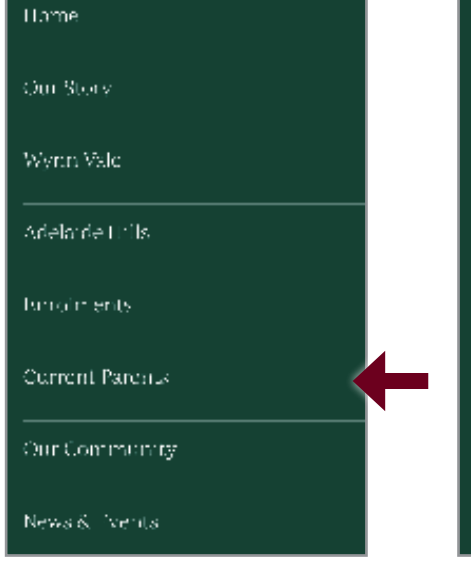

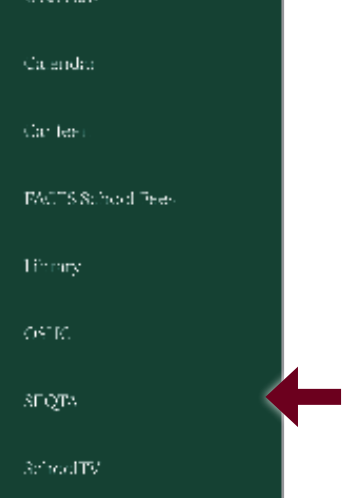

L

I

L

I

I

Scroll down to 'SEQTA Engage Parent Portal'

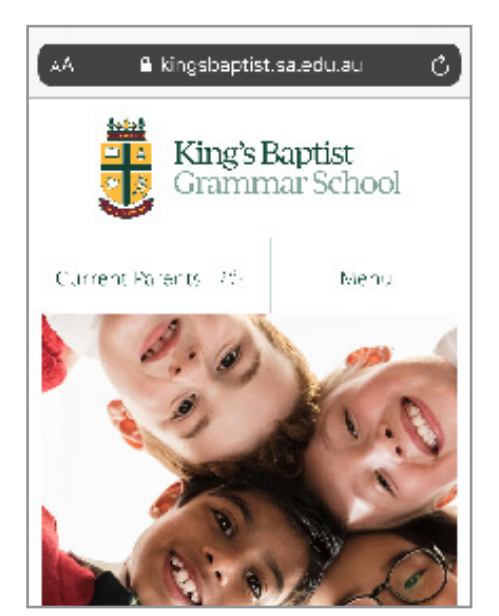

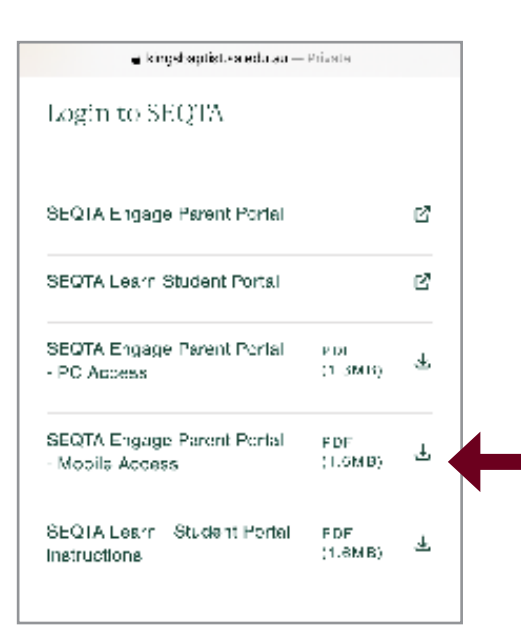

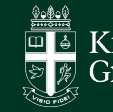

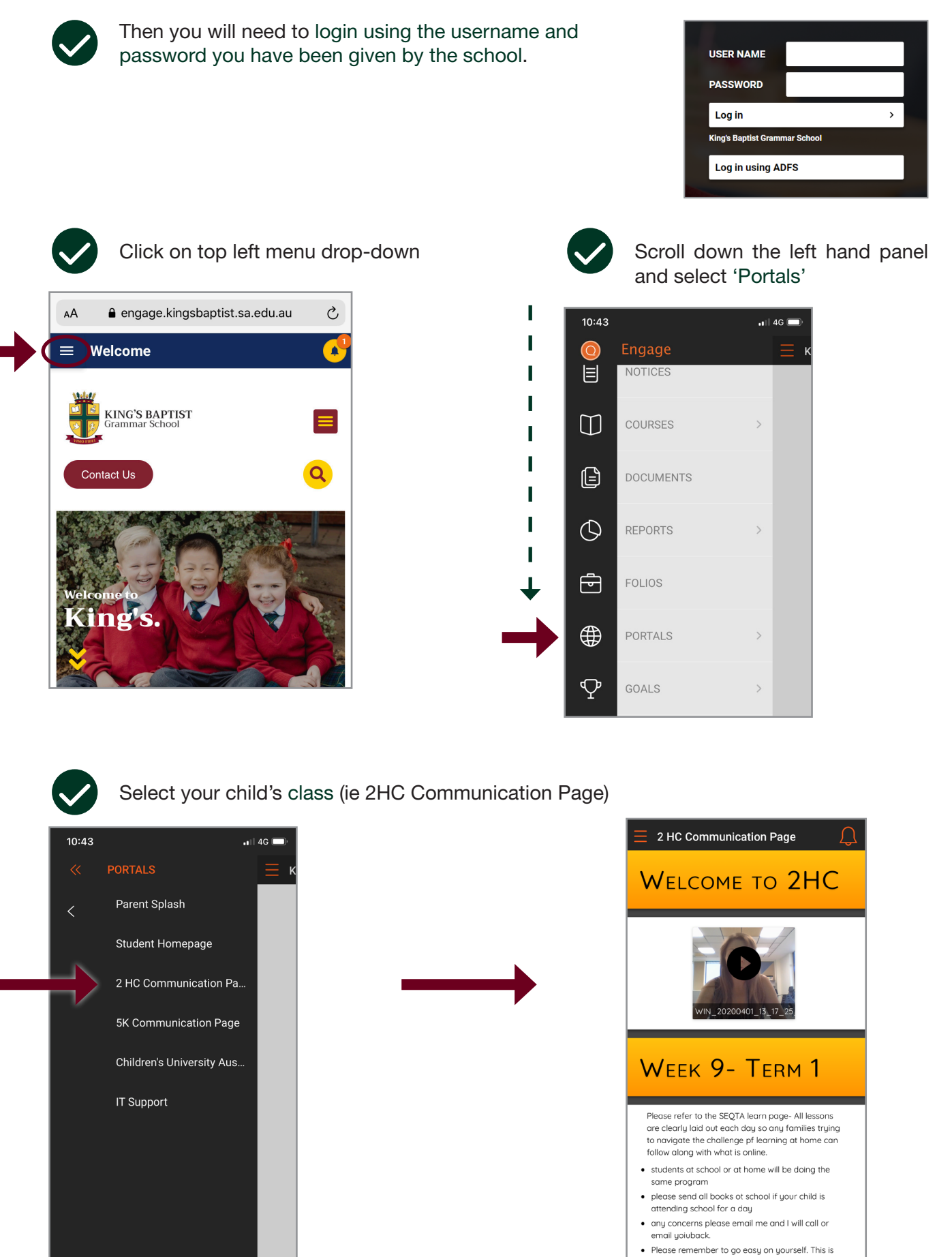

difficult for everyone including you and your children

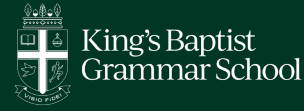

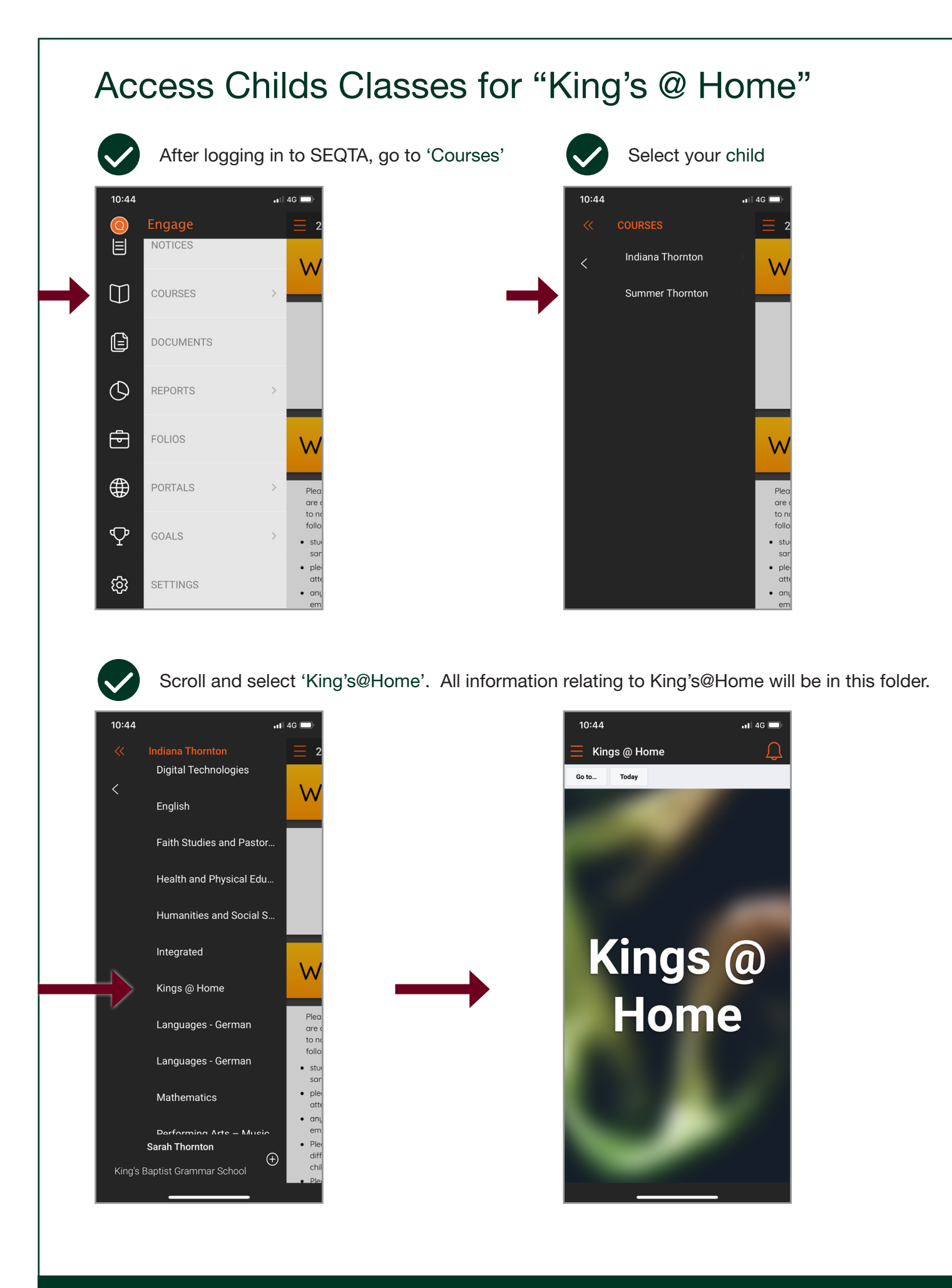

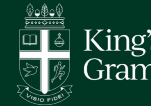